# *Welligent Support* TECHNICAL GUIDE

Minimum Requirements for Windows & Macintosh Computers

### Welligent Supported Operating Systems and Browser Versions

**OPERATING SYSTEM (OS)** 

#### BROWSER

Windows 7 or higher Mac OS

| Internet Explorer 11 |
|----------------------|
| Safari 6.x or higher |
|                      |

<u>NON-COMPATIBLE BROWSERS</u>: Mozilla Firefox, Google Chrome and Windows Edge

| WINDOWS                                                                                                    |                                                                                                    |                                  |                                                                                                    |  |  |  |  |  |
|----------------------------------------------------------------------------------------------------|----------------------------------------------------------------------------------------------------|----------------------------------|----------------------------------------------------------------------------------------------------|--|--|--|--|--|
| Display Internet Explorer Menu Bar Allows you to follow the settings instructions listed below                                                                                                    |                                                                                                    |                                  |                                                                                                    |  |  |  |  |  |
| <ul> <li>Open Internet Explorer</li> <li>Top right of screen, right-click on a bla<br/>display pop-up menu (Fig.1)</li> <li>Click on Menu Bar to activate (Fig.1)</li> <li>The Menu Bar displays at top left (Fig.2)</li> </ul>                                                                                                    | ank area of the <b>Title Bar</b> to                                                                                                    | {Fig.1}<br>{Fig.2}               | Right Click here       Image: Click here         Image: Menu bar         Image: Menu bar |  |  |  |  |  |
| Clear Compatibility View Settings Required for Version 8                                                                                                    |                                                                                                    |                                  |                                                                                                    |  |  |  |  |  |
| <ul> <li>Open Internet Explorer</li> <li>From the Menu Bar click on Tools, click</li> <li>If lausd.net is displayed under Websites<br/>it needs to be removed: 1. Click on laus<br/>2. Click on the</li> <li>Remove the checkboxes next to Display<br/>&amp; Use Microsft compatibility list</li> <li>Ensure that the settings are blank as sh</li> <li>Click on Close</li> </ul>                                   | Compatibility View Settings<br>s you've added to Compatibility<br>sd.net and it will highlight in blu<br>Remove button on the right<br>y intranet sites in Compatibility Y<br>nown in <i>(Fig.3)</i>                                                                                                    | {Fig.3}<br>View,<br>ie<br>View   | Compatibility View Settings                                                                                                    |  |  |  |  |  |
| Close                                                                                                    |                                                                                                    |                                  |                                                                                                    |  |  |  |  |  |
| <ul> <li>Open Internet Explorer</li> <li>On the Tools menu, click Internet Optic</li> <li>On the General tab, under Browsing His<br/>the Settings button (<i>Fig.4</i>)</li> <li>Under "Check for newer versions of<br/>stored pages:"<br/>Select Every time I visit the webpage<br/>(Fig.5)</li> <li>Disk space to use should be set to<br/>250 MB (Fig.5)</li> <li>Click on OK, and Ok to close screen</li> </ul> | Story, click on  Fig.5  Temporary Internet Files History Caches and Internet Explorer stores copies of webpages, in for faster viewing later.  Check for newer versions of stored pages:  Every time I start Internet Explorer  Very time I start Internet Explorer  Automatically  Never  Disk space to use (8-1024MB) (Recommended: 50-250MB) | Fig.4}                           | Internet Options       Image: Content Connections Programs Advanced         Home page       To create home page tabs, type each address on its own line.         http://home.lausd.net/       Image: Correct Connections Programs Advanced         Use current       Use default       Use new tab         Start with tabs from the last session       Start with home page         Tabs       Change how webpages are displayed in tabs.       Tabs         Delete temporary files, history, cookies, saved passwords, and web form information.       Delete temporary files, mistory on exit                                                                                                    |  |  |  |  |  |
| Click Tools from the IE Menu bar                                                                                                    | Pop-up Blocker       Turn off the Pop-up blocker for the Welligent website         • Click Tools from the IE Menu bar       Fig. 63         Pop-up Blocker Settings       X                                                                                                    |                                  |                                                                                                    |  |  |  |  |  |
| <ul> <li>Select Pop-up Blocker</li> <li>Click on Pop-up Blocker Settings</li> <li>Type: https://welligent.lausd.net under<br/>of website to allow (<i>Fig.6</i>)</li> <li>Click the Add button (<i>Fig.6</i>)</li> <li>Click on Close</li> </ul>                                                                                                    | r address                                                                                                    | Exception<br>Address<br>https:// | ns<br>Pop-ups are currently blocked. You can allow pop-ups from specific<br>websites by adding the site to the list below.<br>s of website to allow:<br>welligent Jausd net                                                                                                    |  |  |  |  |  |

## *Welligent Support* TECHNICAL GUIDE

## Minimum Requirements for Windows & Macintosh Computers

| WINDOWS                                                                                                    |                                                                                                    |                   |                                                                                   |                                            |  |  |  |
|----------------------------------------------------------------------------------------------------|----------------------------------------------------------------------------------------------------|-------------------|-----------------------------------------------------------------------------------|--------------------------------------------|--|--|--|
| Adiust Printing                                                                                                    | Print IEP documents on one sheet                                                                                                    |                   |                                                                                   |                                            |  |  |  |
| Open Internet Explorer                                                                                                    | {Fig.]                                                                                                    | 7} P              | age Setup                                                                         |                                            |  |  |  |
| • On the <b>File</b> menu, click <b>Pac</b>                                                                                                    | ae Setup                                                                                                    |                   | Paper Options                                                                     | Margins (inches)                           |  |  |  |
| Reset all Margins to 0.25 inches ( <i>Fig. 7</i> )                                                                                                    |                                                                                                    |                   | Page Size:                                                                        | Left: 0.25                                 |  |  |  |
| • Check the box next to <b>Enable Shrink-to-Fit</b> ( <i>Fig. 7</i> )                                                                                        |                                                                                                    |                   | Letter                                                                            | ▼ Right: 0.25                              |  |  |  |
| • Under Headers and Footers                                                                                                    | s, change all fields to <b>Empty</b> ( <i>Fig.7</i> )                                                                                                   |                   | Portrait     Clors and                                                            | De Top: 0.25                               |  |  |  |
| • Click on <b>OK</b>                                                                                                    |                                                                                                    |                   | Enable Shrink-to-Fit                                                              | Bottom: 0.25                               |  |  |  |
|                                                                                                    |                                                                                                    |                   | Headers and Footers                                                               |                                            |  |  |  |
| +NOTE: Come minting medal                                                                                                    |                                                                                                    |                   | Header:                                                                           | Footer:                                    |  |  |  |
| <b>"NOTE:</b> Some printing proble                                                                                                    | erns may be resolved by downloading                                                                                                    |                   | CEMPLY-                                                                           |                                            |  |  |  |
| reinstall the driver                                                                                                    | tter unver from the printer's company website and                                                                                                    |                   | -Empty-                                                                           | -Empty-                                    |  |  |  |
| remstan the unver.                                                                                                    |                                                                                                    |                   | -Empty-                                                                           | ✓ -Empty-                                  |  |  |  |
| Adjust Screen Reso                                                                                                    | lution Change the appearance of your display                                                                                                    |                   | •                                                                                 |                                            |  |  |  |
| • On the deskton right_click                                                                                                    | c on an empty space                                                                                                    | Γ.                |                                                                                   |                                            |  |  |  |
| Click on Screen Resolution                                                                                                    | Con an empty space                                                                                                    | Ľ                 | Display: 1. HP E19                                                                |                                            |  |  |  |
| • Change <b>Resolution</b> to the                                                                                                    | (recommended) setting depending on the monitor                                                                                                    | F                 | Resolution: 1280 × 10                                                             | 24 (recommended) 👻                         |  |  |  |
| Click Apply, and then click                                                                                                    | OK                                                                                                    | L                 | L                                                                                 | 1                                          |  |  |  |
| Clear Cookies and                                                                                                    | Temporany Internet Files Clear conies                                                                                                    | ofwo              | h pages visited (Papast as                                                        | nandad far maintanansa )                   |  |  |  |
| • Open Internet Explorer                                                                                                    |                                                                                                    | <i>ו אפ</i> י אוט | Internet Options                                                                  |                                            |  |  |  |
| • On the Tools many click l                                                                                                    | nternet Ontions                                                                                                    | J.07              | General Security Privacy Conter                                                   | nt Connections Programs Advance            |  |  |  |
| • On the <b>Ceneral</b> tab under F                                                                                                    | Browsing History Click on the <b>Delete</b> button <i>(Fig. 8)</i>                                                                                      |                   | Home page<br>To create home page tal                                              | bs, type each address on its own line.     |  |  |  |
| Select the check boxes next                                                                                                    | to Temporary Internet files Cookies & History (Fig.                                                                                                    | (a)               | http://home.lausd.ne                                                              | t                                          |  |  |  |
| Click the <b>Delete</b> button                                                                                                    |                                                                                                    | .)                |                                                                                   | -                                          |  |  |  |
| at the bottom                                                                                                    | Delete Browsing History                                                                                                    |                   | Use current<br>Startup                                                            | Use default Use new tab                    |  |  |  |
| Click on <b>OK</b>                                                                                                    | Preserve Favorites website data<br>Keep cookies and temporary Internet files that enable your favore websites to retain preferences and display faster. | vorite            | <ul> <li>Start with tabs from the last s</li> <li>Start with home page</li> </ul> | ession                                     |  |  |  |
|                                                                                                    |                                                                                                    |                   | Tabs<br>Change how webpages are displa                                            | ayed in tabs. Tabs                         |  |  |  |
| {Fig.9}                                                                                                    | Copies of webpages, images, and media that are saved for fa                                                                                             | ster              | Browsing history                                                                  |                                            |  |  |  |
|                                                                                                    | Cookies and website data                                                                                                    |                   | Delete temporary files, history, c<br>form information.                           | ookies, saved passwords, and web           |  |  |  |
|                                                                                                    | preferences or improve website performance.                                                                                                    | ve                | Delete browsing history on exit                                                   |                                            |  |  |  |
|                                                                                                    | List of websites you have visited.                                                                                                    |                   |                                                                                   | Delete Settings                            |  |  |  |
|                                                                                                    | МАС                                                                                                    |                   |                                                                                   |                                            |  |  |  |
| Dam un Dia l                                                                                                    |                                                                                                    |                   |                                                                                   |                                            |  |  |  |
| POD-UD BIOCKER Tu                                                                                                    | irn off the Pop-up blocker for the Welligent we                                                                                                    | bsite             |                                                                                   | Security                                   |  |  |  |
| I op lett of the screen, click     Click on <b>Pref</b> erences                                                                                              | con satari menu {Fig.10                                                                                                    | 3                 |                                                                                   | 80 5                                       |  |  |  |
| Click on Preferences                                                                                                    |                                                                                                    |                   | General Tabs AutoFill Passwords Searc                                             | h Lecurity Privacy Notifications Extension |  |  |  |
| Click on the Security icon found at the top of the row (Fig.10)                                                                                              |                                                                                                    |                   | Fraudule                                                                          | ent sites: 🗹 Warn when visiting a fraud    |  |  |  |
| • Under web content, uncheck Biock Pop-up windows it should not have a                                                                                       |                                                                                                    |                   | Web                                                                               | content: I Enable JavaScript               |  |  |  |
| Top left, click on the <b>Bod</b> h                                                                                                    | utton to close window                                                                                                    |                   | 1105                                                                              | Block pop-up windows                       |  |  |  |
|                                                                                                    |                                                                                                    |                   |                                                                                   | Allow WebGL WebGL                          |  |  |  |
| Clear Cookies and V                                                                                                    | Website Data         Clear copies of web page                                                                                                    | s visit           | ted (Repeat as needed for                                                         | maintenance.)                              |  |  |  |
| • Click on Safari menu, click                                                                                                    | on Preferences {Fig.11}                                                                                                    | 00                |                                                                                   | Privacy                                    |  |  |  |
| Click on the <b>Privacy</b> icon found at the top of the row (Fig.11)     General Tabs AutoFill Passwords Search Security Privacy Notifications Extensions A |                                                                                                    |                   |                                                                                   |                                            |  |  |  |
| Click on Manage Website Data (Fig.11)                                                                                                    |                                                                                                    |                   |                                                                                   |                                            |  |  |  |
| Once Website Data loads, click on <b>Remove All</b> button                                                                                                   |                                                                                                    |                   | Cookies and website                                                               | Allow from current website only            |  |  |  |
| Click on <b>Kemove now</b> button     Click on the <b>D</b> ana button                                                                                       |                                                                                                    |                   |                                                                                   | Allow from websites I visit                |  |  |  |
| Click on the Done button     The left align at the Ded button                                                                                                |                                                                                                    |                   |                                                                                   | Manage Website Data                        |  |  |  |
| <ul> <li>Top left, click on the Red b</li> </ul>                                                                                                    | outton to close window                                                                                                    |                   |                                                                                   | manage website Data                        |  |  |  |